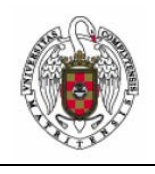

### Asignación de IP y DNS automática en Windows XP

Página 1 de 4

Vamos a Inicio, seleccionamos Panel de Control y abrimos el icono Conexiones de red.

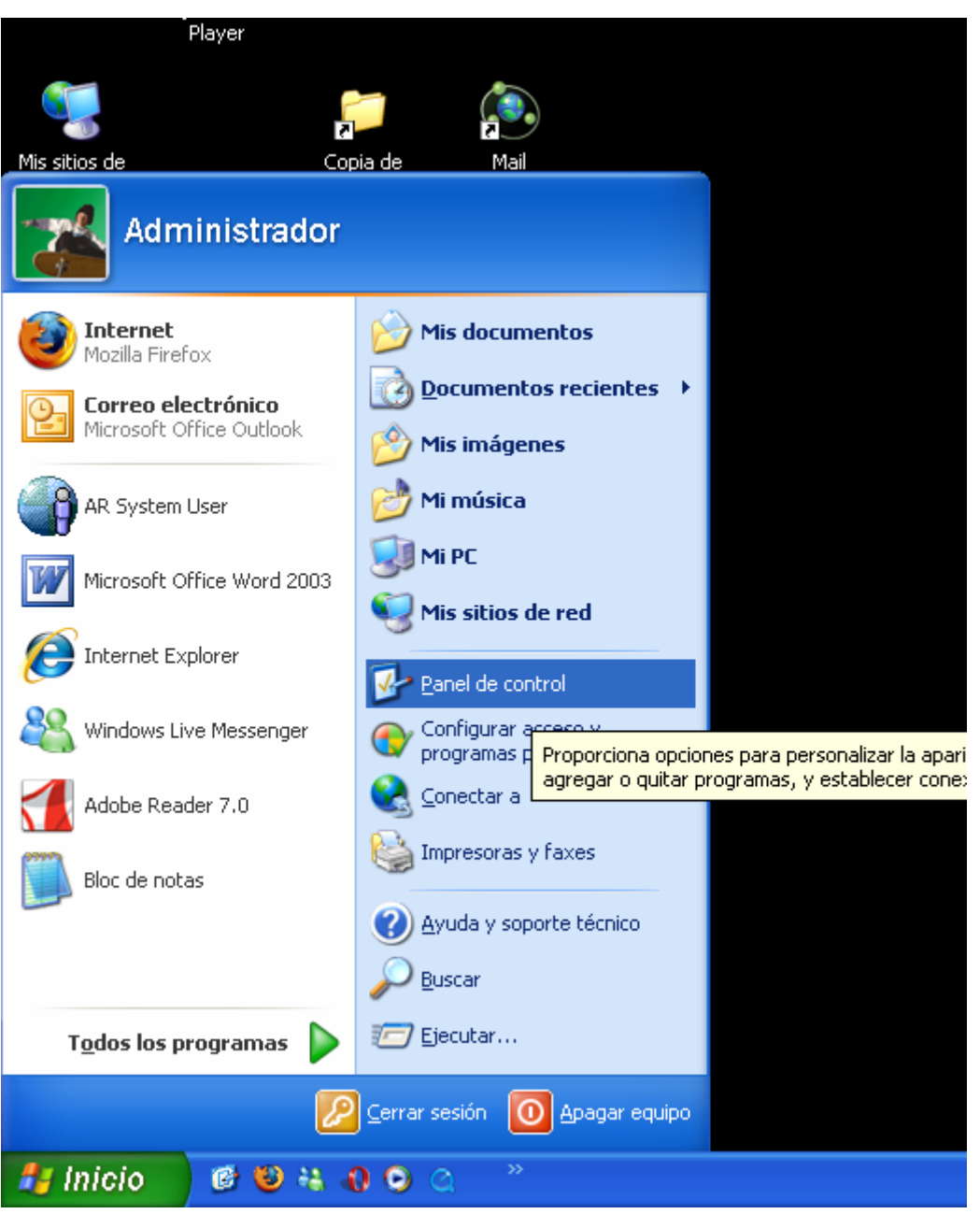

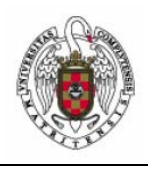

### Asignación de IP y DNS automática en Windows XP

📴 Panel de control Archivo Edición Ver Favoritos Herramientas Ayuda 🤇 Atrás 🔹 🐑 💷· 🕼 🕼 🗙 🍤 · 🎒 🔎 Búsqueda 🛛 👘 Carpetas Dirección 📴 Panel de control 👻 🔁 Ir O Panel de control × 0 ٨ Ń Actualizacio... Adobe Gamma Agregar Agregar o Asistente para AXIS Media Barra de 🚱 Cambiar a vista por categorías automáticas hardware quitar p.... configuració.... Control tareas y me.... ক্ষ 60) J 00 ۵ Yea también Broadcom Centro de Configuración Configurar red Correo Cuentas de 🌯 Windows Update Control Suite 2 seguridad regional y ... inalámbrica usuario red (i) Ayuda y soporte técnico 0 S 1 1 Se conecta a otros equipos, redes e Internet. Dispositivos de Dispositivos de Escáneres y Fecha y hora Firewall de Fuentes Herramientas juego sonido y audio cámaras Windows administrati... Ser. 4 ٩ G, 1 0 Impresoras y Intel(R) Java Plug-in Mouse Nero Opciones de Opciones de faxes Extre... ImageDrive accesibilidad carpeta 4 <u>s</u> 3 6 Ø R. Opciones de Opciones de Opciones de Opciones de Pantalla QuickTime Sistema Internet Monitor d... teléfono ... energía ŝ. 23 SoundMAX Tareas Teclado Voz programadas Se conecta a otros equipos, redes e Internet.

Veremos una pantalla como la siguiente. En esta pantalla, nos aparecen tantos iconos como conexiones de red tengamos.

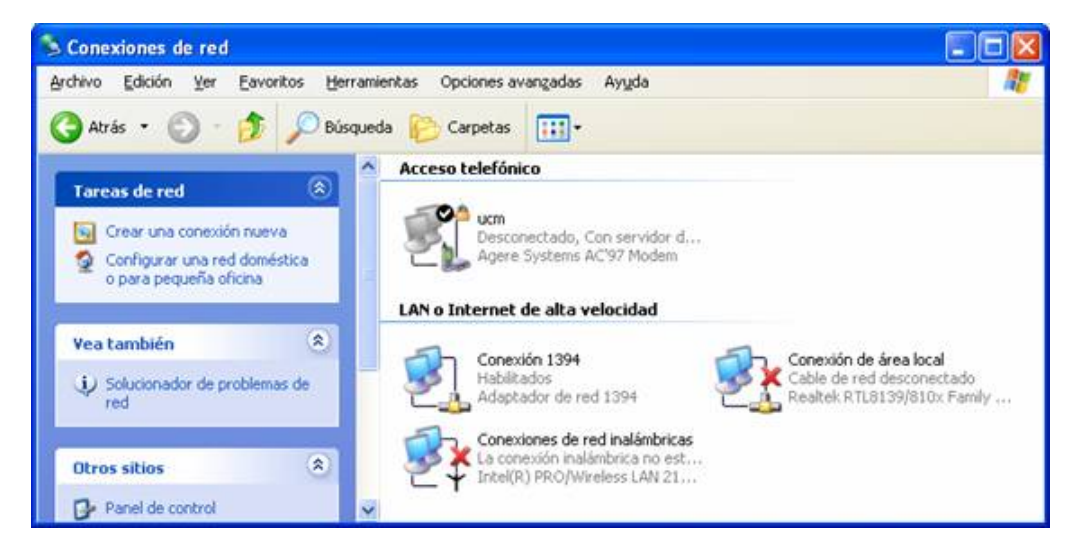

Página 2 de 4

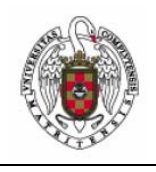

# Asignación de IP y DNS automática en Windows XP

Página 3 de 4

A continuación colocamos el puntero del ratón sobre el icono que corresponde a la tarjeta inalámbrica y presionamos el botón derecho del ratón. Nos aparecerá entonces un menú contextual en el que seleccionamos la opción **Propiedades**.

Aparecerá una ventana como la siguiente:

| scholar               | Redes inalámbricas Avanzadas                                                                                                    |
|-----------------------|----------------------------------------------------------------------------------------------------|
| Conect                | ar usando:                                                                                                    |
|                       | ntel(R) PRO/Wireless LAN 2100 3B Mini PCI Adapter                                                                                                  |
| Esta co               | nexión utiliza los siguientes elementos:                                                                                                    |
|                       | Cliente para redes Microsoft<br>Compartir impresoras y archivos para redes Microsoft<br>Programador de paquetes QoS<br>Protocolo Internet (TCP/IP) |
| [ Ir                  | nst <u>a</u> lar <u>P</u> ropiedades                                                                                                    |
| Prote<br>pred<br>cone | ripción<br>ocolo TCP/IP. El protocolo de red de área extensa<br>eterminado que permite la comunicación entre varias redes<br>ectadas entre sí.     |
| Mostr                 | ar icono en el área de notificación al conectarse                                                                                                  |

Colocamos el puntero del ratón sobre el protocolo TCP/IP y seleccionamos **Propiedades** para acceder a la siguiente ventana.

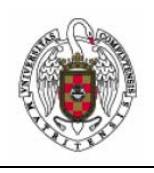

## Asignación de IP y DNS automática en Windows XP

Página 4 de 4

| eneral                                                                | Configuración alternativa                                                                   |                                                                                                    |  |
|-----------------------------------------------------------------------|---------------------------------------------------------------------------------------------|----------------------------------------------------------------------------------------------------|--|
| Puede l<br>red es c<br>con el a                                       | hacer que la configuración l<br>compatible con este recurso<br>administrador de la red cuál | IP se asigne automáticamente si su<br>1. De lo contrario, necesita consultar<br>es la configuración IP apropiada. |  |
| 0                                                                     | otener una dirección IP auto                                                                | omáticamente                                                                                                    |  |
| OU <u>s</u>                                                           | sar la siguiente dirección IP:                                                              |                                                                                                    |  |
| Dirección IP:<br>Máscara de subred;<br>Puerta de enlace predeterminad |                                                                                             | te er er l                                                                                                    |  |
|                                                                       |                                                                                             | 19 10 E                                                                                                    |  |
|                                                                       |                                                                                             | a:                                                                                                    |  |
| <u>⊚ 0</u>                                                            | ptener la dirección del servio                                                              | dor DNS automáticamente                                                                                           |  |
| O∐:                                                                   | sar las siguientes direccione                                                               | s de servidor DNS:                                                                                                |  |
| Servidor DNS preferido:                                               |                                                                                             | (                                                                                                    |  |
| Serv                                                                  | idor DNS alternati <u>v</u> o:                                                              |                                                                                                    |  |
|                                                                       |                                                                                             | Opciones <u>a</u> vanzadas                                                                                        |  |
|                                                                       |                                                                                             | Aceptar                                                                                                    |  |

En esta ventana seleccionaremos la opción Obtener una dirección IP automáticamente y Obtener la dirección del servidor DNS automáticamente.

Pulsar Aceptar.